# CCAA

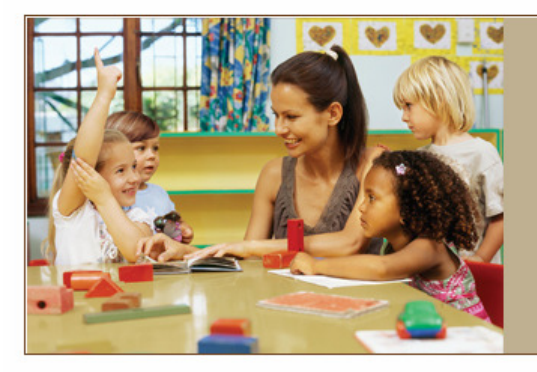

#### Welcome to the Texas Provider Portal

#### **Program Materials**

Child Care Attendance Automation Project Implementation News

Helpful Links

Texas Workforce Commission Resources for Childcare Providers 211 Texas Child Care Child Care Licensing

The Texas Workforce Commission Provider Web Portal gives childcare providers with internet access the ability to view their referrals and the attendance and absence reports for their referred children online. Providers are given temporary User IDs and passwords, which must be changed at the first login. Logging in gives providers access to their referral and attendance information. The information for each provider is secure, viewable only by entering User ID and password.

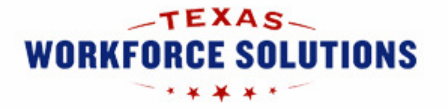

TWC Provider Web Portal

# **USER MANUAL**

# FOR THE

# CHILD CARE ATTENDANCE AUTOMATION PROVIDER WEB PORTAL

November 16, 2009 First Edition

# **Table of Contents**

| 1.0  | INTRODUCTION                                   | 2  |
|------|------------------------------------------------|----|
| 1.1  | About This Guide                               | 2  |
| 1.2  | About the Texas Provider Portal                | 2  |
| 2.0  | PROVIDER PORTAL BASICS – INFORMATION ABOUT YOU | 3  |
| 2.1  | Accessing the Provider Portal                  | 3  |
| 2.2  | Login Screen                                   | 4  |
| 2.3  | Password Change Screen                         | 6  |
| 2.4  | Terms of Service Agreement Screen              | 7  |
| 2.5  | Security Question Screen                       | 8  |
| 2.6  | Forgot Password User ID Screen                 | 9  |
| 2.7  | Forgot Password Security Answer Screen         | 0  |
| 2.8  | Forgot Password Change Password Screen         | 11 |
| 2.9  | 1 Home Area                                    | 12 |
| 2.9  | .2 Information Access Sections                 | 12 |
| 2.9  | U.3 User Info Area                             | 12 |
| 2.9  | 0.4 Log-out Area                               | 12 |
| 2.10 | Navigation Buttons                             | 13 |
| 2.11 | Hyperlinks                                     | 13 |
| 3.0  | YOUR PROVIDER SCREENS                          | 14 |
| 3.1  | Your Provider Home Screen                      | 14 |
| 3.2  | Your Referral Screen                           | 15 |
| 3.3  | Provider Activity Screen                       | 17 |
| 3.4  | Your Transactions Screen                       | 9  |
| 3.5  | Your Attendance Screen                         | 21 |

# 1.0 INTRODUCTION

This user guide provides information about the features and uses of the screens on the TWC Child Care Attendance Automation (CCAA) Texas Provider Portal.

TWC prosecutes fraud to insure that child care funds are maximized for qualified families. To report suspected fraud, call the fraud hot line at (800) 252-3642.

# 1.1 About This Guide

### Purpose

This user guide provides basic descriptions of the nature and features of screens used on the Texas Provider Portal.

### Use of this Guide

This user guide does not provide step-by-step instructions for site navigation; however, it does provide detailed screen information and instructions for accessing various screen information you can view.

### Graphics

The graphic illustrations in this guide are screen captures that show whole or partial Texas Provider Portal screens. The entries seen in the illustrations in this guide are not actual provider data.

## 1.2 About the Texas Provider Portal

The Texas Provider Portal is an internet website for providers. It allows you to view specific child care data and help manage attendance through the TWC CCAA program. All Portal screens use drop-down menus and point-and-click techniques to provide you with an easy-to-use method to access and view child care attendance data. You can retrieve and view data associated with:

- Your provider profile information
- The list of children you have been authorized to care for (Referrals)
- The Attendance records for each child

Specific TWC CCAA Provider Website information availability:

- Previous attendance entries, which are listed by date by child.
- The attendance/absence reporting status of each child for each day of the month

# 2.0 PROVIDER PORTAL BASICS – INFORMATION ABOUT YOU

This section describes basic information on accessing the Texas Provider Portal, logging in to the website, and other common screen information.

# 2.1 Accessing the Provider Portal

To access the Texas Provider Portal, your computer must be connected to the internet. Once connected to the internet, follow the steps below:

- Open your internet or web browser (i.e., Internet Explorer, AOL, Firefox, Safari, etc.).
- Type the Texas Provider Portal address into the Address box at the top of the screen:

www.workforcesolutionschildcare.com

• Press the Enter key.

The website opens at the Login Screen, which requires a valid Login (User Name) and Password. Your initial Login will be your DFPS Operations Number. If you do not have a DFPS Operations Number, your Login is your social security number,

Your initial password will be your zip code. For security reasons, you will have to change your password when you first log in. You will also have to set up a security question in case you forget your password.

# 2.2 Login Screen

Purpose: Allows you to log in to the Texas Provider Portal and to access Program Materials, Program News, and Helpful Links.

General You are required to log in to access child care data. Program Materials and Helpful Links do not require logging into the TWC CCAA Provider Website - you can access these materials from the Login Screen by clicking the desired item.

You will have to change your password the first time you log in. Your Password can be anything that meets the Password format rules:

- Your Password must be at least 4, but no more than 10, alphanumeric characters. Alphanumeric characters are letters and/or numbers.
- Your Password can NOT be the same as your Login ID.

For security reasons, if an incorrect Password is entered 3 times in a row, you will be locked out of the Portal. If lockout occurs, your access will automatically be restored at midnight, using the existing password. If you forget your password, click on the Forgot Password link at the bottom.

The table below lists the active features on the login screen and describes their functions. A similar table is in every section of this document to help you become familiar with the Portal's functions.

| Active Feature                                                     | Function                                                     |
|--------------------------------------------------------------------|--------------------------------------------------------------|
| Program Materials                                                  | Opens Program Materials you may use in the TWC CCAA program. |
| Child Care Attendance<br>Automation Project<br>Implementation News | Opens News items about the TWC CCAA program.                 |
| Helpful Links                                                      | Provides additional resource information.                    |
| Login                                                              | Used to enter your User Name.                                |
| Password                                                           | Used to enter your Password.                                 |
| LOGIN                                                              | Completes Login and opens the <b>Provider Home Screen</b> .  |
| Forgot Password                                                    | Opens the Password Reset Screen.                             |

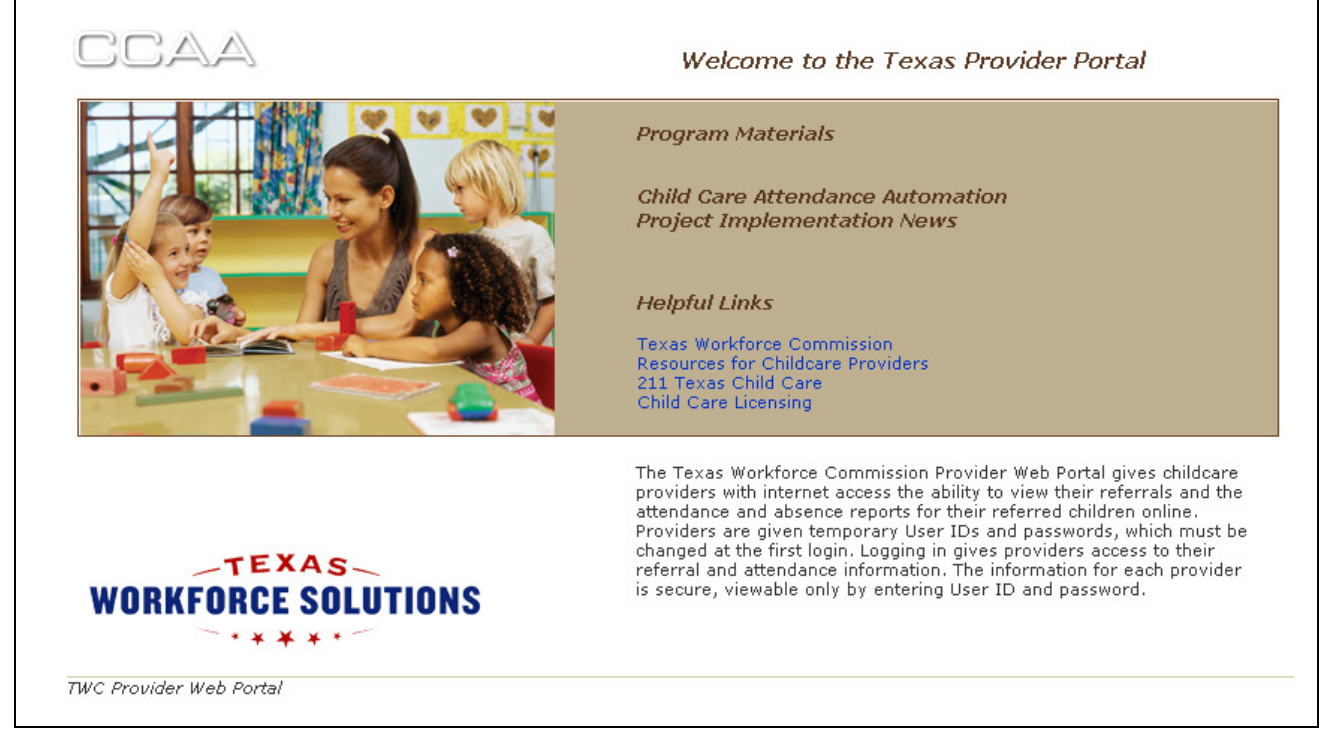

The first time you log in to the Portal, you will automatically be redirected to the Password Change Screen. This screen is described in detail in Section 2.3 below.

You will also have to set up a security question on the Security Question User Profile Screen, described in detail in Section 2.5 below.

### 2.3 Password Change Screen

Purpose: Allows you to reset your Password.

General You will be automatically redirected to this screen the first time you access the Portal. After that, you can get to it any time by clicking **Forgot Password** on the Login Screen and entering the answer to the security question you set up when you first visited the Portal.

Your Password must be at least 4, but no more than 10 alphanumeric characters (letters and/or numbers).

Your User Name and Password can NOT be the same and can NOT match the 3 previous passwords.

Your User Name and Password are case-sensitive, so the User Name "Jsmith" is NOT the same as "jsmith" or "JSMith."

| Active Feature | Function                                                                                                    |
|----------------|----------------------------------------------------------------------------------------------------|
| Old Password   | Enter your existing password in this box.                                                                                                   |
| New Password   | Enter the new password in this box.                                                                                                    |
| Confirmation   | Confirm the new password by entering the new password a second time.<br>The entry here must match the entry in the <b>New Password</b> box. |
| CHANGE         | This button saves the new password.                                                                                                    |

| CCAA                   | Ģ         | Log-out |
|------------------------|-----------|---------|
|                        |           | Admin   |
|                        | USER INFO |         |
| • User Password Change |           |         |
| User Password Change   |           |         |
| Old Password           |           |         |
| New Password           |           |         |
| Confirmation:          |           |         |
| CHANGE                 |           |         |
|                        |           |         |
| ©EPPIC                 |           |         |

# 2.4 Terms of Service Agreement Screen

Purpose:The system asks you to confirm agreement with the program terms of service in<br/>order to use the Portal.General<br/>Information:This screen opens automatically the first time you access the Portal, after you<br/>have changed your Password.

| Active Feature | Function                                                                  |
|----------------|---------------------------------------------------------------------------|
| I Agree        | Clicking this button denotes agreement with the program terms of service. |

| Inquir<br>Welcome UAT COWBOY KIDS CARE<br>understand that under Texas Labor Code §301.085 all information I obtain from the Texas Workforce is<br>is user agreement is confidential and that a person commits an offense if the person solicits, discloses,<br>authorizes, permits, participates in, or acquiesces in another person's use of, information that reveals:<br>formation regarding any individual or past or present employer, employing unit or child care related information that foreseeably could be combined with other publicly available information to reveal identify<br>formation that foreseeably could be combined with other publicly available information to reveal identify<br>formation that foreseeably could be combined with other publicly available information to reveal identify<br>formation that foreseeably could be combined with other publicly available information to reveal identify<br>formation that foreseeably could be combined with other publicly available information to reveal identify<br>formation that foreseeably could be combined with other publicly available information to reveal identify<br>formation that foreseeably could be combined with other publicly available information to reveal identify<br>formation that foreseeably could be combined with other publicly available information to reveal identify<br>formation that foreseeably could be combined with other publicly available information to reveal identify<br>formation that foreseeably could be combined with other publicly available information to reveal identify<br>formation that foreseeably could be combined with other publicly available information to reveal identify<br>formation that foreseeably could be combined with other publicly available information to reveal identify<br>formation that foreseeably could be combined with other publicly available information to reveal identify<br>formation that foreseeably could be combined with other publicly available information to reveal identify<br>formation that foreseeably could be combined with other publicly available information to | ies   Reports   Admi<br>USER INFO<br>Commission under<br>receives, or uses,                           |
|----------------------------------------------------------------------------------------------------|----------------------------------------------------------------------------------------------------|
| Welcome UAT COWBOY KIDS CARE<br>understand that under Texas Labor Code §301.085 all information I obtain from the Texas Workforce is<br>is user agreement is confidential and that a person commits an offense if the person solicits, discloses,<br>• authorizes, permits, participates in, or acquiesces in another person's use of, information that reveals:<br>formation regarding any individual or past or present employer, employing unit or child care related information that foreseeably could be combined with other publicly available information to reveal identify<br>formation that foreseeably could be combined with other publicly available information to reveal identify<br>ary individual or past or present employer, employing unit or child care related identify<br>ary individual or past or present employer.                                                                                                    | USER INFO<br>Commission under<br>receives, or uses,                                                   |
| Welcome UAT COWBOY KIDS CARE<br>understand that under Texas Labor Code §301.085 all information I obtain from the Texas Workforce of<br>is user agreement is confidential and that a person commits an offense if the person solicits, discloses,<br>authorizes, permits, participates in, or acquiesces in another person's use of, information that reveals:<br>formation regarding any individual or past or present employer, employing unit or child care related infor-<br>formation that foreseably could be combined with other publicly available information to reveal identify<br>garding any individual or past or present employing unit or child care related identify<br>the product of the product of the public of the public of the product of the product of the product of the public of the public of the                         | Commission under<br>receives, or uses,                                                                |
| understand that under Texas Labor Code §301.085 all information I obtain from the Texas Workforce<br>is user agreement is confidential and that a person commits an offense if the person solicits, discloses,<br>• authorizes, permits, participates in, or acquiesces in another person's use of, information that reveals:<br>formation regarding any individual or past or present employer, employing unit or child care related info<br>formation any individual or past or present employer, employing unit or child care related information any individual or past or present employing unit or child care related information any individual or past or present employing unit or child care related information formation that present employer.                                                                                                    | Commission under<br>receives, or uses,                                                                |
| lass A misdemeanor.                                                                                                    | <ul> <li>(1) identifying<br/>ormation; or (2)<br/>ying information<br/>uch an offense is a</li> </ul> |
| olating a data security system or allowing unauthorized access by another party is a class A misdemear<br>3 of the Texas Penal Code, which is punishable by a fine of \$3,000.00, a year in jail, or both. Intentional<br>omputer to malfunction or knowingly altering data without authorization that results in personal or prope<br>onstitute a felony of the second degree.                                                                                                    | nor under Chapter<br>Ily causing a<br>rty damage may                                                  |
| have read and have had explained to me the security and confidentiality requirements of 20 CFR Part 6<br>ccess agreement with the Texas Workforce Commission. I understand and agree to abide by these requi<br>iderstand that if I violate any of these standards I may be subject to disciplinary action or prosecution of<br>oplicable statutes, and I may jeopardize the agreement between the recipient and the Texas Workforce                                                                                                    | 03 and the data<br>irrements. I also<br>under one or more<br>Commission.                              |
| Agree                                                                                                    |                                                                                                    |

### 2.5 Security Question Screen

Purpose: Allows you to set up your security question so you can reset your password if you forget your password.

General All information on this screen is required. You must select one of the questions from the drop down menu, answer it in the **Security Answer** box, confirm the answer in the **Confirm Security Answer box**, and click the **Save** button. The text typed for the **Security Answer** and the **Confirm Security Answer** must match. The security answer and confirmation are NOT case-sensitive, so the answers McCloskey and MCCLOSKEY are the same. The text entered for the Security Answer and Confirm Security Answer show as colored dots rather than text for security purposes.

You must set up your secret question immediately after changing your original password when logging in for the first time.

| Active Feature             | Function                                                                                                    |
|----------------------------|----------------------------------------------------------------------------------------------------|
| Security Question          | Use this drop down menu to select one of the given security questions.                                                                                                    |
| Security Answer            | Enter your answer to the chosen security question in this box. The security answer is NOT case-sensitive.                                                                                                    |
| Confirm Security<br>Answer | Confirm your security question answer by re-entering your response. This box must be used to re-enter the security answer. It must match the answer entered in the <b>Security Answer</b> box. The security answer is NOT case-sensitive. |
| SAVE                       | This button saves the security question and security answer.                                                                                                    |

|                                   | G Log-out               |
|-----------------------------------|-------------------------|
| CCAA                              | Admin                   |
|                                   | USER INFO               |
| • User Profile                    |                         |
|                                   |                         |
| User Profile                      |                         |
| Security Question Security Answer | Confirm Security Answer |
| In what city were you born?       |                         |
|                                   |                         |
| SAVE                              |                         |
| EPPIC                             |                         |

# 2.6 Forgot Password User ID Screen

| Purpose:                | If you forget your password, you can enter your User ID to verify your login with your security question.                                                                                              |
|-------------------------|----------------------------------------------------------------------------------------------------|
| General<br>Information: | This screen is opened from the <b>Login Page</b> by clicking <b>Forgot Password?</b><br>All information on this screen is required. You must enter your <b>User ID</b> and click<br>the submit button. |
|                         | If you have forgotten your User ID, you can call the Provider Helpdesk to get your user ID reset.                                                                                                    |

| Active Feature | Function                                                                                                    |
|----------------|----------------------------------------------------------------------------------------------------|
| User ID        | Enter your User ID in this box.                                                                                                    |
| SUBMIT         | Clicking this button brings you to the next Security Question page, where you are asked to answer your preselected security question. |
| CANCEL         | This button returns you to the Login Page.                                                                                            |

| EPPIC <sup>™</sup><br>• Security Question                                           |
|-------------------------------------------------------------------------------------|
| Security Question     Please enter your User ID to retrieve your security question. |
|                                                                                     |

### 2.7 Forgot Password Security Answer Screen

- Purpose: The system asks you to enter your **User ID** in order to verify your identity with your security question.
- GeneralThis screen is opened after you enter your User ID on the Security Question UserInformation:ID page and click the **Submit** button.

All information on this screen is required. You must select your **Security Question** (that you chose to answer during security question setup) from the drop down box, enter the **Security Answer**, and click the **Submit** button. The answer to the security question is NOT case-sensitive. Your User ID is displayed above the security question. The text entered for the Security Answer shows as colored dots, not text, for security purposes.

If you enter the wrong answer, the system will display an error message indicating that either the User ID or Answer is incorrect.

If you have forgotten your User ID, contact the Provider Helpdesk for help.

| Active Feature    | Function                                                                                                   |
|-------------------|----------------------------------------------------------------------------------------------------|
| Security Question | Use this drop down menu to select the security questions you chose during security question setup.         |
| Security Answer   | Use this text box to enter your answer to the presented security question.                                 |
| SUBMIT            | Clicking this button brings you to the next Security Question page, which asks you to reset your password. |
| CANCEL            | This button returns you to the Login Page.                                                                 |

| EPPIC <sup>™</sup>                            |
|-----------------------------------------------|
| o Security Question                           |
| Security Question                             |
| User ID QATEST                                |
| Security Question In what city were you born? |
| SUBMIT CANCEL                                 |
|                                               |

### 2.8 Forgot Password Change Password Screen

Purpose: Allows you to change your password.

GeneralThis screen is opened after you enter your User ID on the Security Question UserInformation:ID page and click the **Submit** button.

All information on this screen is required. Your password must be at least 4 and no more than 8 alphanumeric characters. Special characters such as the underscore (\_) and the exclamation mark (!) are not allowed. The password is case-sensitive, so the password 1kL3d is NOT the same as 1Kl3D.

The system tracks your 3 most recent password changes (current password and previous 2 passwords). You cannot reuse your 3 most recent passwords.

| Active Feature      | Function                                                                                                    |
|---------------------|----------------------------------------------------------------------------------------------------|
| New Password        | Enter your new password in this box                                                                                                    |
| Confirm<br>Password | Confirm the new password by entering the new password a second time.<br>The entry here must match the entry in the <b>New Password</b> box. |
| CHANGE              | Click this button to save your new password.                                                                                                |
| CANCEL              | Click this button to return to the Login page and cancel the password change.                                                               |

| CCAA                                    | G Log-ou  | ut  |
|-----------------------------------------|-----------|-----|
|                                         | Adm       | nin |
|                                         | USER INFO |     |
| • User Password Change                  |           |     |
| User Password Change                    |           |     |
| Old Password New Password Confirmation: |           |     |
| CHANGE                                  |           |     |
| ©EPPIC                                  |           |     |

### 2.9 Common Screen Areas

Some common screen features appear on every screen in the Portal interface except the Security Question Password Reset screens. These common features are explained in this section of this manual.

#### 2.9.1 Home Area

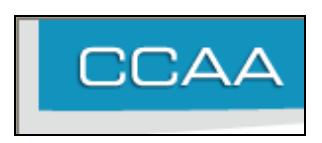

You can click on the part of any Portal screen to go directly back to your Main Screen.

#### 2.9.2 Information Access Sections

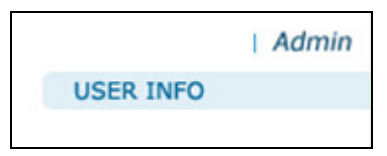

Roll your mouse over Admin to open a list of the related screens you can access.

|     | Admin           |
|-----|-----------------|
| - L | Password Change |
|     | User Profile    |
|     |                 |

These screens do the following:

Password Change opens the Password Change Screen.

User Profile opens the User Profile Screen.

#### 2.9.3 User Info Area

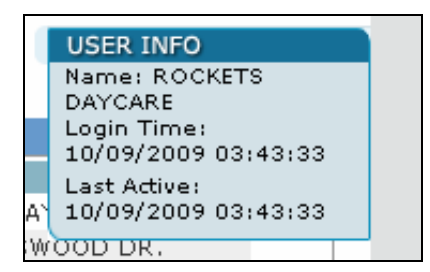

Moving the mouse pointer over **USER INFO** will show your user name, the time you last logged in, and the time you performed the last action on the Portal.

#### 2.9.4 Log-out Area

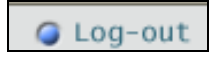

Clicking on the **Log-out** link of any screen logs you out of the Portal and returns you to the **Login Screen**. After clicking this, you will have to log in again in order to use the Portal.

# 2.10 Navigation Buttons

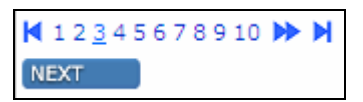

These buttons may appear on search result screens. They will appear in the lower left corner of a screen when there are too many entries to show on a single screen. Clicking these buttons moves you back and forth between results screens and/or directly to a specified screen.

### 2.11 Hyperlinks

Any Portal information shown on the screen in blue type is a hyperlink or link that you can click to go to a new page that gives you more detailed information about the selected item.

# 3.0 YOUR PROVIDER SCREENS

### 3.1 Your Provider Home Screen

Purpose: Displays your provider profile.

GeneralThe **Status** field shows whether you are currently allowed to receive children andInformation:register transactions. Selections in this field are:

- Active
- Inactive

If you are listed as Inactive and you think you should be Active, contact your Board worker for help.

| Active Feature | Function                                                           |
|----------------|--------------------------------------------------------------------|
| DETAILS        | This button opens your <b>Provider Home Screen</b> .               |
| REFERRALS      | This button opens your Provider Referral Screen.                   |
| ACTIVITY       | This button opens your Provider Activity Report Screen.            |
| TRANSACTION    | This button opens your <b>Provider Transaction Search Screen</b> . |
| ATTENDANCE     | This button opens your Provider Attendance Report Screen.          |

| Sector of the construction         Address           Provider Profile         Email:         UAT_COWBOY KIDS CARE           License #:         0987654321         Board:         6 - Dallas           Board:         6 - Dallas         SUITE B-2           Provider ID:         8021400888         Status:         ACTIVE           Status:         ACTIVE         State:         TX           Regulation Type:         LICENSED CENTER         State:         TX           Billing Cycle:         Twice per month         County:         57 - Dallas           Provider Holidays         Phone #:         214-884-1234                                                                                                    |                     |              |          |                                                                              |                                                 | <u> </u> |
|----------------------------------------------------------------------------------------------------|---------------------|--------------|----------|------------------------------------------------------------------------------|-------------------------------------------------|----------|
| USER INFO           Solution of the second second secon | Adm                 |              |          |                                                                              |                                                 |          |
| Address         Email:         UAT_COWBOYKIDS@DAYCARE           License #:         0987654321         Address:         2222 STRICTLAND DR           Board:         6 - Dallas         SUITE B-2           Provider ID:         8021400888         City:         DALLAS           Status:         ACTIVE         State:         TX           Regulation Type:         LICENSED CENTER         Zip:         75211 - 1001           Billing Cycle:         Twice per month         County:         57 - Dallas           Provider Holidays         Year         Holidays         Phone #:         214-884-1234           2010         01/01, 04/15, 08/15, 09/09, 09/10, 10/12, 10/13, 10/14, 10/15, 11/26, 11/27, 11/28, 12/24, 12/25, 12/26         2009         11/26, 11/26, 12/24, 12/25                                                                                                    | USER INFO           |              |          |                                                                              |                                                 |          |
| Address         Facility Information       Address         Name:       UAT COWBOY KIDS CARE       Email:       UAT_COWBOYKIDS@DAYCARE         License #:       0987654321       Address:       2222 STRICTLAND DR         Board:       6 - Dallas       SUITE B-2         Provider ID:       8021400888       City:       DALLAS         Status:       ACTIVE       State:       TX         Regulation Type:       LICENSED CENTER       Zip:       75211 - 1001         Billing Cycle:       Twice per month       County:       57 - Dallas         Provider Holidays       Phone #:       214-884-1234         2010       01/01, 04/15, 08/15, 09/09, 09/10, 10/12, 10/13, 10/14, 10/15, 11/26, 11/27, 11/28, 12/24, 12/25, 12/26       2009       11/26, 11/26, 12/24, 12/25                                                                                                    | oblic in o          |              |          |                                                                              | avidan                                          | 0 D.     |
| Address         Facility Information         Name:       UAT COWBOY KIDS CARE         License #:       0987654321         Board:       6 - Dallas         Provider ID:       8021400888         Status:       ACTIVE         Regulation Type:       LICENSED CENTER         Billing Cycle:       Twice per month         Provider Holidays       Year         Year       Holidays         2010       01/01, 04/15, 08/15, 09/09, 09/10, 10/12, 10/13, 10/14, 10/15, 11/26, 11/27, 11/28, 12/24, 12/25, 12/26         2009       11/26, 11/26, 12/24, 12/25                                                                                                    |                     |              |          |                                                                              | ovider                                          | O Pro    |
| Facility Information         Address           Name:         UAT COWBOY KIDS CARE         Email:         UAT_COWBOYKIDS@DAYCARE           License #:         0987654321         Address         2222 STRICTLAND DR           Board:         6 - Dallas         SUITE B-2         SUITE B-2           Provider ID:         8021400888         City:         DALLAS           Status:         ACTIVE         State:         TX           Regulation Type:         LICENSED CENTER         Zip:         75211 - 1001           Billing Cycle:         Twice per month         County:         57 - Dallas           Provider Holidays         Phone #:         214-884-1234           Year         Holidays         Phone #:         214-884-1234           2010         01/01, 04/15, 08/15, 09/09, 09/10, 10/12, 10/13, 10/14, 10/15, 11/26, 11/27, 11/28, 12/24, 12/25, 12/26         Zity:         State:           2009         11/26, 11/26, 12/24, 12/25         Zity:         State:         State:                                                                                                    |                     |              |          |                                                                              | ider Profile                                    | Prov     |
| Name:         UAT COWBOY KIDS CARE         Email:         UAT_COWBOYKIDS@DAYCARE           License #:         0987654321         Address:         2222 STRICTLAND DR           Board:         6 - Dallas         SUITE B-2           Provider ID:         8021400888         City:         DALLAS           Status:         ACTIVE         State:         TX           Regulation Type:         LICENSED CENTER         Zip:         75211 - 1001           Billing Cycle:         Twice per month         County:         57 - Dallas           Provider Holidays         Phone #:         214-884-1234           2010         01/01, 04/15, 08/15, 09/09, 09/10, 10/12, 10/13, 10/14, 10/15, 11/26, 11/27, 11/28, 12/24, 12/25, 12/26         Phone #:         214-884-1234                                                                                                    |                     |              | Address  |                                                                              | y Information                                   | Facility |
| License #:       0987654321       Address:       2222 STRICTLAND DR         Board:       6 - Dallas       SUITE B-2         Provider ID:       8021400888       City:       DALLAS         Status:       ACTIVE       State:       TX         Regulation Type:       LICENSED CENTER       Zip:       75211 - 1001         Billing Cycle:       Twice per month       County:       57 - Dallas         Provider Holidays       Phone #:       214-884-1234         2010       01/01, 04/15, 08/15, 09/09, 09/10, 10/12, 10/13, 12/26, 11/27, 11/28, 12/24, 12/25, 12/24, 12/25, 12/26       Phone #:       214-884-1234         2009       11/26, 11/26, 12/24, 12/25       Phone #:       State:       State:                                                                                                    | BOYKIDS@DAYCARE.COM | UAT_COWBOY   | Email:   | UAT COWBOY KIDS CARE                                                         |                                                 | Name:    |
| Board:       6 - Dallas       SUITE B-2         Provider ID:       8021400888       City:       DALLAS         Status:       ACTIVE       State:       TX         Regulation Type:       LICENSED CENTER       Zip:       75211 - 1001         Billing Cycle:       Twice per month       County:       57 - Dallas         Provider Holidays       Phone #:       214-884-1234         2010       01/01, 04/15, 08/15, 09/09, 09/10, 10/12, 10/13, 10/14, 10/15, 11/26, 11/27, 11/28, 12/24, 12/25, 12/26       Phone #:       Year         2009       11/26, 11/26, 12/24, 12/25       Phone #:       Year                                                                                                    | CTLAND DR           | 2222 STRICTL | Address: | 0987654321                                                                   | e #:                                            | License  |
| Provider ID:         8021400888         City:         DALLAS           Status:         ACTIVE         State:         TX           Regulation Type:         LICENSED CENTER         Zip:         75211 - 1001           Billing Cycle:         Twice per month         County:         57 - Dallas           Provider Holidays         Holidays         Phone #:         214-884-1234           Year         Holidays         Phone #:         214-884-1234           2010         01/01, 04/15, 08/15, 09/09, 09/10, 10/12, 10/13, 10/14, 10/15, 11/26, 11/27, 11/28, 12/24, 12/25, 12/26         Phone #:         Year           2009         11/26, 11/26, 12/24, 12/25         Tuber State         Tuber State         Tuber State                                                                                                    |                     | SUITE B-2    |          | 6 - Dallas                                                                   |                                                 | Board:   |
| Status:     ACTIVE     State:     TX       Regulation Type:     LICENSED CENTER     Zip:     75211 - 1001       Billing Cycle:     Twice per month     County:     57 - Dallas       Provider Holidays     Phone #:     214-884-1234       Year     Holidays     Phone #:     214-884-1234       2010     01/01, 04/15, 08/15, 09/09, 09/10, 10/12, 10/13, 10/14, 10/15, 11/26, 11/27, 11/28, 12/24, 12/25, 12/26     Phone #:     Year                                                                                                    |                     | DALLAS       | City:    | 8021400888                                                                   | er ID:                                          | Provide  |
| Regulation Type:         LICENSED CENTER         Zip:         75211 - 1001           Billing Cycle:         Twice per month         County:         57 - Dallas           Provider Holidays         Pholidays         Phone #:         214-884-1234           Year         Holidays         Phone #:         214-884-1234           2010         01/01, 04/15, 08/15, 09/09, 09/10, 10/12, 10/13, 10/14, 10/15, 11/26, 11/27, 11/28, 12/24, 12/25, 12/26         Phone #:         214-884-1234                                                                                                    |                     | TX           | State:   | ACTIVE                                                                       | :                                               | Status:  |
| Billing Cycle:     Twice per month     County:     57 - Dallas       Provider Holidays     Phone #:     214-884-1234       Year     Holidays       2010     01/01, 04/15, 08/15, 09/09, 09/10, 10/12, 10/13, 10/14, 10/15, 11/26, 11/27, 11/28, 12/24, 12/25, 12/26     214-884-1234       2009     11/26, 11/26, 12/24, 12/25     11/26                                                                                                    | 01                  | 75211 - 1001 | Zip:     | LICENSED CENTER                                                              | tion Type:                                      | Regula   |
| Provider Holidays         Phone #:         214-884-1234           Year         Holidays         Phone #:         214-884-1234           2010         01/01, 04/15, 08/15, 09/09, 09/10, 10/12, 10/13, 10/14, 10/15, 11/26, 11/27, 11/28, 12/24, 12/25, 12/26         Phone #:         214-884-1234           2010         01/01, 04/15, 08/15, 09/09, 09/10, 10/12, 10/13, 10/14, 10/15, 11/26, 11/27, 11/28, 12/24, 12/25, 12/26         Phone #:         214-884-1234           2010         01/01, 04/15, 01/27, 11/28, 12/24, 12/25, 12/24         Phone #:         214-884-1234           2010         01/01, 04/15, 01/27, 11/28, 12/24, 12/25, 12/24         Phone #:         214-884-1234           2010         01/01, 04/15, 01/27, 11/28, 12/24, 12/25, 12/24         Phone #:         214-884-1234           2010         01/01, 04/15, 01/27, 11/28, 12/24, 12/25         Phone #:         214-884-1234                                                                                                    |                     | 57 - Dallas  | County:  | Twice per month                                                              | Cycle:                                          | Billing  |
| Year         Holidays           2010         01/01, 04/15, 08/15, 09/09, 09/10, 10/12, 10/13, 10/14, 10/15, 11/26, 11/27, 11/28, 12/24, 12/25, 12/26           2009         11/26, 11/26, 12/24, 12/25                                                                                                    | 234                 | 214-884-1234 | Phone #: |                                                                              | er Holidays                                     | Provide  |
| 2010         01/01, 04/15, 08/15, 09/09, 09/10, 10/12, 10/13, 10/14, 10/15, 11/26, 11/27, 11/28, 12/24, 12/25, 12/26           2009         11/26, 11/26, 12/24, 12/25                                                                                                    |                     |              |          | Holidays                                                                     |                                                 | Year     |
| <b>2009</b> 11/26 , 11/26 , 12/24 , 12/25                                                                                                    |                     |              |          | 15 , 09/09 , 09/10 , 10/12 , 10/13 ,<br>26 , 11/27 , 11/28 , 12/24 , 12/25 , | 01/01,04/15,08/15<br>10/14,10/15,11/26<br>12/26 | 2010     |
|                                                                                                    |                     |              |          | 24,12/25                                                                     | 11/26 , 11/26 , 12/24                           | 2009     |
|                                                                                                    |                     |              |          |                                                                              |                                                 |          |

# 3.2 Your Referral Screen

Purpose: Shows your current and future referrals.

GeneralOrdering of results is as follows:Information:1. By Case Number

2. By Person Number

The **Transaction Type** field shows the type of activity at your provider facility. Some possible entries are:

- IN (Check-In)
- SAF OUT (Store & Forward Check-Out)
- P/IN (Previous Check-In)

| Active Feature | Function                                                                  |
|----------------|---------------------------------------------------------------------------|
| Child Name     | Clicking the Child's Name opens your <b>Referral Information Screen</b> . |
| DETAILS        | This button opens your <b>Provider Home Screen</b> .                      |
| REFERRALS      | This button opens your Provider Referral Screen.                          |
| ACTIVITY       | This button opens your Provider Activity Report Screen                    |
| TRANSACTION    | This button opens your <b>Provider Transaction Search Screen</b> .        |
| ATTENDANCE     | This button opens your Provider Attendance Report Screen                  |

|                                                       |                                       |                                |               | 🌔 Log-c   |
|-------------------------------------------------------|---------------------------------------|--------------------------------|---------------|-----------|
|                                                       |                                       |                                |               | Ad        |
|                                                       |                                       |                                |               | USER INFO |
| O Drovider Defe                                       | arral                                 |                                |               |           |
| Drovidor Informat                                     | tion                                  |                                |               |           |
|                                                       |                                       | A d days and                   |               |           |
| Facility Information                                  | HAT COWBOX KIDS CARE                  | Empile                         |               |           |
| Name:                                                 | 0987654321                            | Address                        |               |           |
| Board:                                                | 6 - Dallas                            | Address.                       | SUITE B-2     |           |
| Provider ID:                                          | 8021400888                            | City:                          | DALLAS        |           |
| Status:                                               | ACTIVE                                | State:                         | TX            |           |
| Regulation Type:                                      | LICENSED CENTER                       | Zip:                           | 75211 - 1001  |           |
| Billing Cycle:                                        | Twice per month                       | County:                        | 57 - Dallas   |           |
|                                                       |                                       | Phone #:                       | 214-884-1234  |           |
| Case #                                                | Child #                               | Child Name                     | Last Activity | Trans Typ |
| Referral Report                                       |                                       |                                |               |           |
| 1 123000101                                           | 1                                     | DANNY JENKINS                  |               |           |
| 2 123000101                                           | 2                                     | SAMUEL JENKINS                 |               |           |
| 3 123000101                                           | 3                                     | LINDA JENKINS                  |               |           |
| 4 123000101                                           | 4                                     | JENNY JENKINS                  |               |           |
| 5 123000102                                           | 1                                     | BILL MORGAN                    |               |           |
| 6 123000102                                           | 2                                     | MARY MORGAN                    |               |           |
| 7 123000102                                           | 3                                     | WILLIAM MORGAN                 |               |           |
|                                                       | 4                                     | SALLY MORGAN                   |               |           |
| 8 123000102                                           | · · · · · · · · · · · · · · · · · · · |                                |               |           |
| 8 123000102<br>9 123000103                            | 1                                     | CLAIRE SANCHEZ                 |               |           |
| 8 123000102<br>9 123000103<br>10 123000103            | 1                                     | CLAIRE SANCHEZ                 |               |           |
| 8 123000102<br>9 123000103<br>10 123000103            | 1 2                                   | CLAIRE SANCHEZ<br>JOEL SANCHEZ |               |           |
| 8 123000102<br>9 123000103<br>10 123000103<br>₩ 1 2 ₩ | 1 2                                   | CLAIRE SANCHEZ<br>JOEL SANCHEZ |               |           |

#### **Provider Activity Screen** 3.3

Purpose: Shows the activity for today.

General Ordering of results is as follows: Information:

1. By Case Number

2. By Person Number

The Trans Type field shows the type of activity that took place at your provider facility. Some possible entries are:

- IN (Check-In) •
- OUT (Check-Out) •
- SAF OUT (Store & Forward Check-Out) •
- P/IN (Previous Check-In) ٠

| Active Feature | Function                                                                  |
|----------------|---------------------------------------------------------------------------|
| Child Name     | Clicking the Child's Name opens your <b>Referral Information Screen</b> . |
| DETAILS        | This button opens your <b>Provider Home Screen</b> .                      |
| REFERRALS      | This button opens your Provider Referral Screen.                          |
| TRANSACTION    | This button opens your Provider Transaction Search Screen.                |
| ATTENDANCE     | This button opens your Provider Attendance Report Screen.                 |

| <u></u>          |                                                                                 |                                       |                                                               |            |                                          | G Log-                                        |
|------------------|---------------------------------------------------------------------------------|---------------------------------------|---------------------------------------------------------------|------------|------------------------------------------|-----------------------------------------------|
|                  |                                                                                 |                                       |                                                               |            |                                          | Inquiries   Reports   Ad                      |
|                  |                                                                                 |                                       |                                                               |            |                                          | USER INFO                                     |
| 0                | Provider - Ac                                                                   | tivity Repo                           | rt                                                            |            |                                          |                                               |
| 4 p              | rovider Informa                                                                 | tion                                  |                                                               |            |                                          |                                               |
| Fac              | ility Information                                                               |                                       |                                                               | Address    |                                          |                                               |
| Nai              | me:                                                                             | DEMO DA                               | AYCARE                                                        | Email:     |                                          | DEMO@DAYCARE.COM                              |
| Lic              | ense #:                                                                         | 5544332                               | 211                                                           | Address:   |                                          | 1234 DEMO DR                                  |
| Boa              | ard:                                                                            | 6 - Dalla                             | s                                                             |            |                                          | APT 123                                       |
| Pro              | vider ID:                                                                       | 8011112                               | 222                                                           | City:      |                                          | DALLAS                                        |
| Sta              | tus:                                                                            | ACTIVE                                |                                                               | State:     |                                          | TX                                            |
| Reg              | gulation Type:                                                                  | RELATIV                               | E IN CHILD HOME                                               | Zip:       |                                          | 75211                                         |
| Bill             | ing Cycle:                                                                      | Twice pe                              | r month                                                       | County:    |                                          | 57 - Dallas                                   |
|                  |                                                                                 |                                       |                                                               | Phone #:   |                                          | 214-123-0000                                  |
|                  |                                                                                 |                                       |                                                               | FIIONE #.  |                                          | 21, 120,0000                                  |
|                  |                                                                                 |                                       |                                                               | Filone #.  |                                          | 214 120 0000                                  |
| 4 T              | oday's Activity I                                                               | Report                                |                                                               | Filone #.  |                                          |                                               |
| 4 τ              | oday's Activity I<br>Case #                                                     | Report<br>Child #                     | Child Name                                                    | Filone #.  | Time                                     | Trans Type                                    |
| и<br>1           | oday's Activity F<br>Case #<br>999888101                                        | Report<br>Child #<br>1                | Child Name<br>JOHNNY CAMP                                     | Filone #.  | <b>Time</b><br>00:00                     | Trans Type<br>ILLNESS                         |
| 1<br>2           | oday's Activity F<br>Case #<br>999888101<br>999888202                           | Report<br>Child #<br>1<br>1           | Child Name<br>JOHNNY CAMP<br>KIMBERLEY BOUC                   | CHER       | <b>Time</b><br>00:00<br>07:15            | Trans Type<br>ILLNESS<br>P/IN                 |
| 1<br>2<br>3      | oday's Activity F<br>Case #<br>999888101<br>999888202<br>999888202              | Report<br>Child #<br>1<br>1<br>1      | Child Name<br>JOHNNY CAMP<br>KIMBERLEY BOUC<br>KIMBERLEY BOUC | HER HER    | Time<br>00:00<br>07:15<br>07:15          | Trans Type<br>ILLNESS<br>P/IN<br>P/IN         |
| 1<br>2<br>3<br>4 | oday's Activity F<br>Case #<br>999888101<br>999888202<br>999888202<br>999888202 | Report<br>Child #<br>1<br>1<br>1<br>1 | Child Name<br>JOHNNY CAMP<br>KIMBERLEY BOUC<br>KIMBERLEY BOUC | HER<br>HER | Time<br>00:00<br>07:15<br>07:15<br>08:15 | Trans Type<br>ILLNESS<br>P/IN<br>P/IN<br>P/IN |

# 3.4 Your Transactions Screen

Purpose: Shows your provider transactions.

General C Information:

Ordering of results is as follows:

- 1. By Date
- 2. By Time
- 3. By Case Number
- 4. By Person Name

The **Trans Type** field shows the type of activity at your provider facility. Some possible entries are:

- IN (Check-In)
- OUT (Check-Out)
- SAF OUT (Store & Forward Check-Out)
- P/IN (Previous Check-In)

| Active Feature | Function                                                                 |
|----------------|--------------------------------------------------------------------------|
| Child Name     | Clicking the Child's Name opens the <b>Referral Information Screen</b> . |
| NEXT           | This button opens the next page of search results (if applicable).       |
| DETAILS        | This button opens your <b>Provider Home Screen</b> .                     |
| REFERRALS      | This button opens your Provider Referral Screen.                         |
| ACTIVITY       | This button opens your Provider Activity Report Screen.                  |
| ATTENDANCE     | This button opens your Provider Attendance Report Screen.                |

| Address         Email:         UAT_COWBOY KIDS CARE           ense #:         0987654321         Address:         2222 STRICTLAND DR           ard:         6 - Dallas         SUITE B-2           ovider ID:         8021400888         City:         DALLAS           stus:         ACTIVE         State:         TX           gulation Type:         LICENSED CENTER         Zip:         75211 - 1001           ling Cycle:         Twice per month         County:         57 - Dallas           Phone #:         214-884-1234         Phone #:         214-884-1234           Provider Transaction Search         Big / 01 / 2009 - 10 / 25 / 2009         SEARCH         RESET           inse #:         Image: Search         SET         Search         RESET           Provider Transaction Report         Date         End Date         10/21/2009         (00) 5/A           10/24/09         12:00 AM 123000101         SAMUEL JENKINS         002         Gen. Absence         10/21/2009         (01) 5/A           10/23/09         11:39 AM N/A         N/A         000         P/IN         10/23/2009         (75) Go to County.           10/23/09         11:39 AM N/A         N/A         000         P/IN         10/23/2009         (75) Go to Cou                                                                                                    | 4                                                         | Provider In                                                                                                    | formatio                                                                                                    | n                                                                                                    |                                                                                                    |                                                                              |                                                                                                    |                                                                                |                                                                                                    |
|----------------------------------------------------------------------------------------------------|-----------------------------------------------------------|----------------------------------------------------------------------------------------------------|----------------------------------------------------------------------------------------------------|----------------------------------------------------------------------------------------------------|----------------------------------------------------------------------------------------------------|------------------------------------------------------------------------------|----------------------------------------------------------------------------------------------------|--------------------------------------------------------------------------------|----------------------------------------------------------------------------------------------------|
| Intolucion         UAT COWBOY KIDS CARE         Email:         UAT_COWBOYKIDS@DAYCARE.C           ense #:         0987654321         Address:         2222 STRICTLAND DR           ard:         6 - Dallas         SUITE B-2         SUITE B-2           ovider ID:         8021400888         City:         DALLAS           stus:         ACTIVE         State:         TX           gulation Type:         LICENSED CENTER         Zip:         75211 - 1001           ling Cycle:         Twice per month         County:         57 - Dallas           Phone #:         214-884-1234         Phone #:         214-884-1234           Provider Transaction Search         Import on dates         Import on dates         Import Dit         Search           stween:         Import Start Date         End Date         Entry D/T         Response           10/24/09         12:00 AM 12300101         SAMUEL JENKINS         002         Gen. Absence         10/21/2009         ID/21/2009         ID/21/2009         ID/23/200         ID/23/200         ID/23/200         ID/23/200         ID/23/200         ID/23/200         ID/23/200         ID/23/200         ID/23/200         ID/23/2009         ID/23/2009         ID/23/2009         ID/23/2009         ID/23/2009         ID/23/2009         ID                                                                                                    | Ear                                                       | cility Infor                                                                                                    | nation                                                                                                    |                                                                                                    |                                                                                                    | Address                                                                      | -                                                                                                    |                                                                                |                                                                                                    |
| tense #:         0987654321         Address:         2222 STRICTLAND DR           ard:         6 - Dallas         SUTE B-2           ovider ID:         8021400888         City:         DALLAS           atus:         ACTIVE         State:         TX           gulation Type:         LICENSED CENTER         Zip:         75211 - 1001           ling Cycle:         Twice per month         County:         57 - Dallas           Phone #:         214-884-1234         Phone #:         214-884-1234           Provider Transaction Search         Image: County:         57 - Dallas           popt on dates:         09/ 01/ 2009 - 10/ 25/ 2009         SEARCH         RESET           rovider Transaction Report         Entry D/T         Response           10/24/09         12:00 AM 123000101         SAMUEL JENKINS         002         Gen. Absence         10/21/2009         (00) S/A           10/23/09         11:39 AM N/A         N/A         000         P/IN         10/23/2009         (75) Go to County           10/23/09         11:39 AM N/A         N/A         000         P/IN         10/23/2009         (75) Go to County           10/23/09         11:39 AM N/A         N/A         000         P/IN         10/23/2009         (75)                                                                                                    | Nai                                                       | me:                                                                                                    | nation                                                                                                    | UAT COW                                                                                                    | BOY KIDS CARE                                                                                                 | Email:                                                                       | 2                                                                                                    | UAT COWBO                                                                      | YKIDS@DAYCARE.C                                                                                                    |
| ard:       6 - Dallas       SUITE B-2         ovider ID:       8021400888       City:       DALLAS         gulation Type:       LICENSED CENTER       Zip:       75211 - 1001         gulation Type:       LICENSED CENTER       Zip:       75211 - 1001         ling Cycle:       Twice per month       County:       57 - Dallas         provider Transaction Search       Phone #:       214-884-1234         provider Transaction Search       Start:       SEARCH       RESET         provider Transaction Report       Find Name       Child # Trans Type       Entry D/T       Response         10/24/09       12:00 AM 123000101       SAMUEL JENKINS       002       Gen. Absence       10/21/2009       (00) S/A         10/23/09       11:39 AM N/A       N/A       000       P/IN       10/23/2009       (75) Go to County         10/23/09       11:39 AM N/A       N/A       000       IN       (DB) No Auth For Office         10/23/09       11:36 AM 1/23001011       N/A       000       IN       (DB) No Auth For Office         10/23/09       11:36 AM N/A       N/A       000       IN       (DB) No Auth For Office         10/23/09       11:36 AM N/A       N/A       000       IN       (DB) No Aut                                                                                                    | Lic                                                       | ense #:                                                                                                    |                                                                                                    | 09876543                                                                                                    | 21                                                                                                    | Address                                                                      | 5:                                                                                                    | 2222 STRICT                                                                    | LAND DR                                                                                                    |
| ovider ID:         8021400888         City:         DALLAS           atus:         ACTIVE         State:         TX           gulation Type:         LICENSED CENTER         Zip:         75211 - 1001           ling Cycle:         Twice per month         County:         57 - Dallas           Phone #:         214-884-1234         Phone #:         214-884-1234   Provider Transaction Search           pport on dates         09/ 01/ 2009 - 10/ 25/ 2009         SEARCH         RESET   Provider Transaction Report           Date         Time         Case #         Child Name         Child# Trans Type         Entry D/T         Response   Provider Transaction Report           01/24/09         12:00 AM 123000101         SAMUEL JENKINS         002         Gen. Absence         10/21/2009         000 S/A           10/23/09         11:39 AM N/A         N/A         000         P/IN         10/23/2009         000 S/A           10/23/09         11:39 AM N/A         N/A         000         P/IN         10/23/2009         000 S/A           10/23/09         11:39 AM N/A         N/A         000         P/IN         10/23/2009         11:39           10/23/09         11:39 AM N/A         N/A         000         P/IN         10/23/                                                                                                    | Boa                                                       | ard:                                                                                                    |                                                                                                    | 6 - Dallas                                                                                                    |                                                                                                    |                                                                              |                                                                                                    | SUITE B-2                                                                      |                                                                                                    |
| atus:         ACTIVE         State:         TX           gulation Type:         LICENSED CENTER         Zip:         75211 - 1001           ling Cycle:         Twice per month         County:         57 - Dallas           port on dates:         09/ 01/ 2009 - 10/ 25/ 2009         SEARCH         RESET           port on dates:         09/ 01/ 2009 - 10/ 25/ 2009         SEARCH         RESET           port on dates:         09/ 01/ 2009 - 10/ 25/ 2009         SEARCH         RESET           port on dates:         09/ 01/ 2009 - 10/ 25/ 2009         SEARCH         RESET           port on dates:         09/ 01/ 2009 - 10/ 25/ 2009         SEARCH         RESET           port on dates:         09/ 01/ 2009 - 10/ 25/ 2009         SEARCH         RESET           port on dates:         09/ 01/ 2009 - 100/ 25/ 2009         SEARCH         RESET           provider Transaction         Report         Entry D/T         Response           10/24/09         12:00 AM         123000101         SAMUEL JENKINS         002         Gen. Absence         10/21/2009         (00) S/A           10/23/09         11:39 AM N/A         N/A         N/A         000         P/IN         10/23/2009         (5) Go to Count           10/23/09         11:39 AM N/A                                                                                                    | Pro                                                       | ovider ID:                                                                                                    |                                                                                                    | 80214008                                                                                                    | 88                                                                                                    | City:                                                                        |                                                                                                    | DALLAS                                                                         |                                                                                                    |
| gulation Type:         LICENSED CENTER         Zip:         75211 - 1001           ling Cycle:         Twice per month         County:         57 - Dallas           Phone #:         214-884-1234           Provider Transaction Search           sport on dates         09/01/2009 - 10/25/2009         SEARCH         RESET           provider Transaction Search         Start Date         End Date         RESET           provider Transaction Report         Start Date         End Date         10/21/2009           10/24/09         12:00 AM 123000101         SAMUEL JENKINS         002         Gen. Absence         10/21/2009           10/23/09         11:39 AM N/A         N/A         000         P/IN         10/23/2009         (75) Go to Count Office           10/23/09         11:39 AM N/A         N/A         000         P/IN         10/23/2009         (75) Go to Count Office           10/23/09         11:36 AM 123000101         N/A         000         P/IN         10/23/2009         (75) Go to Count Office           10/23/09         11:36 AM 123000101         N/A         000         IN         (75) Go to Count Office           10/23/09         11:36 AM 123000101         N/A         000         IN         (75) Go to Count Office           <                                                                                                    | Sta                                                       | itus:                                                                                                    |                                                                                                    | ACTIVE                                                                                                    |                                                                                                    | State:                                                                       |                                                                                                    | тх                                                                             |                                                                                                    |
| Ting Cycle:         Twice per month         County:         57 - Dallas           Phone #:         214-884-1234           Provider Transaction Search           stween:         09/ 01/ 2009 - 10/ 25/ 2009         SEARCH         RESET           ionth/Date/year)         Start Date         End Date         SEARCH         RESET           provider Transaction Report         End Date         SEARCH         RESET           provider Transaction Report         Start Date         End Date         10/21/2009         (00) S/A           10/24/09         12:00 AM 123000101         SAMUEL JENKINS         002         Gen. Absence         10/21/2009         (00) S/A           10/23/09         11:39 AM N/A         N/A         000         P/IN         10/23/2009         (75) Go to Count           10/23/09         11:39 AM N/A         N/A         000         P/IN         10/23/2009         (75) Go to Count           10/23/09         11:35 AM 123000101         N/A         000         P/IN         10/23/2009         (75) Go to Count           10/23/09         11:35 AM N/A         N/A         000         IN         (A4) Card Not Active           10/23/09         11:36 AM 123000101         N/A         000         IN         (75) Go to Count                                                                                                    | Reg                                                       | gulation Ty                                                                                                    | pe:                                                                                                    | LICENSED                                                                                                    | CENTER                                                                                                    | Zip:                                                                         |                                                                                                    | 75211 - 1001                                                                   |                                                                                                    |
| Provider Transaction Search           Start Date         End Date           Date         Time         Case #         Child Name         Child# Trans Type         Entry D/T         Response           10/24/09         12:00 AM 123000101         SAMUEL JENKINS         002         Gen. Absence         10/21/2009         (0) S/A           10/23/09         11:39 AM N/A         N/A         000         P/IN         10/23/2009         (75) Go to Count           10/23/09         11:39 AM N/A         N/A         000         P/IN         10/23/2009         (75) Go to Count           10/23/09         11:39 AM N/A         N/A         000         P/IN         10/23/2009         (75) Go to Count           10/23/09         11:39 AM N/A         N/A         000         P/IN         10/23/2009         (75) Go to Count           10/23/09         11:39 AM N/A         N/A         000         P/IN         10/23/2009         (75) Go to Count           10/23/09         11:36 AM 123000101         N/A         000         P/IN         10/23/2009         (75) Go to Count           10/23/09         11:15 AM N/A         N/A         000         IN         (A4) Card Not Active           10/23/09         11:15 AM N/A         N/A         00                                                                                                    | Bill                                                      | ling Cycle:                                                                                                    |                                                                                                    | Twice per                                                                                                    | month                                                                                                    | County:                                                                      | H -                                                                                                    | 57 - Dallas                                                                    | 4                                                                                                    |
| Provider Transaction Search           seport on dates         09 / 01 / 2009 - 10 / 25 / 2009         SEARCH         RESET           Interviewen:         Start Date         End Date           Interviewen:         Start Date         End Date           Interviewen:         Start Date         Entry D/T         Response           Interviewen:         Child Name         Child# Trans Type         Entry D/T         Response           Interviewen:         Child Name         Child# Trans Type         Entry D/T         Response           Interviewen:         Child Name         Child# Trans Type         Entry D/T         Response           Interviewen:         Child Name         Child# Trans Type         Entry D/T         Response           Interviewen:         Colspan="2">Child Name         Child# Trans Type         Entry D/T         Response           Int/22/009         10/23/2009         (75) Go to Count           Int/23/00         Interviewe                                                                                                    |                                                           |                                                                                                    |                                                                                                    |                                                                                                    |                                                                                                    | Phone #                                                                      |                                                                                                    | 214-004-1234                                                                   | +                                                                                                    |
| Disperience         Disp/         Disp/ <thdisp <="" th="">         Disp/         Disp/</thdisp>                                                                                                    | 4 p                                                       | Provider Tr                                                                                                    | ransactio                                                                                                    | n Searc <u>h</u>                                                                                                    |                                                                                                    |                                                                              |                                                                                                    |                                                                                |                                                                                                    |
| Image: Image: | Re                                                        | port on dat                                                                                                    | tes                                                                                                    | 60                                                                                                    |                                                                                                    | ( 2000                                                                       | SEARCH                                                                                                    | RESET                                                                          |                                                                                                    |
| Nonth/Date/year)         Start Date         End Date           Ase #:         End Date         End Date           Provider Transaction         Child Name         Child # Trans Type         Entry D/T         Response           10/24/09         12:00 AM         123000101         SAMUEL JENKINS         002         Gen. Absence         10/21/2009         (00) S/A           10/23/09         12:07 PM         123000103         CLAIRE SANCHEZ         001         IN         (00) S/A           10/23/09         11:39 AM         N/A         N/A         000         P/IN         10/23/2009         (75) Go to Count           10/23/09         11:39 AM         N/A         N/A         000         P/IN         10/23/2009         (75) Go to Count           10/23/09         11:39 AM         N/A         N/A         000         P/IN         10/23/2009         (75) Go to Count           10/23/09         11:36 AM         123000101         N/A         000         P/IN         10/23/2009         (75) Go to Count           10/23/09         11:36 AM         N/A         N/A         000         IN         (A4) Card Not           10/23/09         11:16 AM         N/A         N/A         000         IN         (75) Go to Count<                                                                                                    | be                                                        | tween:                                                                                                    |                                                                                                    | 109                                                                                                    | / 101 / 12009 - 110 / 125                                                                                     | / 12009                                                                      | SEARCH                                                                                                    | RESET                                                                          |                                                                                                    |
| Date         Time         Case #         Child Name         Child# Trans Type         Entry D/T         Response           10/24/09         12:00 AM 123000101         SAMUEL JENKINS         002         Gen. Absence         10/21/2009         (00) S/A           10/23/09         12:07 PM 123000103         CLAIRE SANCHEZ         001         IN         (00) S/A           10/23/09         11:39 AM N/A         N/A         000         P/IN         10/23/2009         (75) Go to Count           10/23/09         11:39 AM N/A         N/A         000         P/IN         10/23/2009         (75) Go to Count           10/23/09         11:39 AM N/A         N/A         000         P/IN         10/23/2009         (75) Go to Count           10/23/09         11:39 AM N/A         N/A         000         P/IN         10/23/2009         (75) Go to Count           10/23/09         11:39 AM N/A         N/A         000         F/IN         10/23/2009         (75) Go to Count           10/23/09         11:39 AM N/A         N/A         000         IN         (DB) No Auth For           10/23/09         11:15 AM N/A         N/A         000         IN         (DB) No Auth For           10/23/09         11:15 AM N/A         N/A <t< td=""><td>(Mo</td><td>onth/Date/ye</td><td>ear)</td><td>Start</td><td>Date End Da</td><td>te</td><td></td><td></td><td></td></t<>                                                                                                    | (Mo                                                       | onth/Date/ye                                                                                                    | ear)                                                                                                    | Start                                                                                                    | Date End Da                                                                                                   | te                                                                           |                                                                                                    |                                                                                |                                                                                                    |
| Date         Time         Case #         Child Name         Child# Trans Type         Entry D/T         Response           10/24/09         12:00 AM 123000101         SAMUEL JENKINS         002         Gen. Absence         10/21/2009         (00) S/A           10/23/09         12:07 PM 123000103         CLAIRE SANCHEZ         001         IN         (00) S/A           10/23/09         11:39 AM N/A         N/A         000         P/IN         10/23/2009         (75) Go to Count           10/23/09         11:39 AM N/A         N/A         000         P/IN         10/23/2009         (75) Go to Count           10/23/09         11:39 AM N/A         N/A         000         P/IN         10/23/2009         (75) Go to Count           10/23/09         11:39 AM N/A         N/A         000         P/IN         10/23/2009         (75) Go to Count           10/23/09         11:39 AM N/A         N/A         000         IN         (DB) No Auth For           10/23/09         11:16 AM N/A         N/A         000         IN         (DB) No Auth For           10/23/09         11:15 AM N/A         N/A         000         IN         (DB) No Auth For           10/23/09         11:15 AM N/A         N/A         000         IN                                                                                                    | <b>C</b> -                                                | co #1                                                                                                    |                                                                                                    |                                                                                                    |                                                                                                    |                                                                              |                                                                                                    |                                                                                |                                                                                                    |
| Provider Transaction Report         Child Name         Child# Trans Type         Entry D/T         Response           10/24/09         12:00 AM 123000101         SAMUEL JENKINS         002         Gen. Absence         10/21/2009<br>16:31         (00) S/A           10/23/09         12:07 PM 123000103         CLAIRE SANCHEZ         001         IN         (00) S/A           10/23/09         11:39 AM N/A         N/A         000         P/IN         10/23/2009<br>11:39         (75) Go to Count<br>Office           10/23/09         11:36 AM 123000101         N/A         000         P/IN         10/23/2009<br>11:39         (DB) No Auth For<br>Office           10/23/09         11:36 AM 123000101         N/A         000         IN         (DB) No Auth For<br>Office           10/23/09         11:36 AM 123000101         N/A         000         IN         (DB) No Auth For<br>Office           10/23/09         11:16 AM N/A         N/A         000         IN         (75) Go to Count<br>Office           10/23/09         11:15 AM N/A         N/A         000         IN         (75) Go to Count<br>Office           10/23/09         11:14 AM N/A         N/A         000         IN         (55) Ivd PIN-Retu           10/23/09         11:14 AM N/A         N/A         000         IN                                                                                                    |                                                           |                                                                                                    |                                                                                                    |                                                                                                    |                                                                                                    |                                                                              |                                                                                                    |                                                                                |                                                                                                    |
| Date         Time         Case #         Child Name         Child# Trans Type         Entry D/T         Response           10/24/09         12:00 AM 123000101         SAMUEL JENKINS         002         Gen. Absence         10/21/2009<br>16:31         (00) S/A           10/23/09         12:07 PM 123000103         CLAIRE SANCHEZ         001         IN         (00) S/A           10/23/09         11:39 AM N/A         N/A         000         P/IN         10/23/2009<br>11:39         (75) Go to Count<br>Office           10/23/09         11:36 AM 123000101         N/A         000         TN         (D8) No Auth For<br>(75) Go to Count<br>Office           10/23/09         11:36 AM 123000101         N/A         000         TN         (D8) No Auth For<br>(75) Go to Count<br>Office           10/23/09         11:36 AM 123000101         N/A         000         TN         (D8) No Auth For<br>(75) Go to Count<br>Office           10/23/09         11:36 AM 123000101         N/A         000         TN         (D8) No Auth For<br>(A4) Card Not<br>Active           10/23/09         11:16 AM N/A         N/A         000         IN         (A4) Card Not<br>Active           10/23/09         11:14 AM N/A         N/A         000         IN         (55) Ivd PIN-Retr<br>Office           10/23/09         11:14 AM N/A                                                                                                    |                                                           |                                                                                                    |                                                                                                    | _                                                                                                    |                                                                                                    |                                                                              |                                                                                                    |                                                                                |                                                                                                    |
| 10/24/09         12:00 AM 123000101         SAMUEL JENKINS         002         Gen. Absence         10/21/2009<br>16:31         (00) S/A           10/23/09         12:07 PM 123000103         CLAIRE SANCHEZ         001         IN         (00) S/A           10/23/09         11:39 AM N/A         N/A         000         P/IN         10/23/2009<br>11:39         (75) Go to Count<br>Office           10/23/09         11:36 AM 123000101         N/A         000         P/IN         10/23/2009<br>11:39         (DB) No Auth For<br>(75) Go to Count<br>Office           10/23/09         11:36 AM 123000101         N/A         000         TN         (DB) No Auth For<br>(75) Go to Count<br>Office           10/23/09         11:16 AM N/A         N/A         000         IN         (DB) No Auth For<br>(A4) Card Not<br>Active           10/23/09         11:15 AM N/A         N/A         000         IN         (75) Go to Count<br>Office           10/23/09         11:14 AM N/A         N/A         000         IN         (75) Go to Count<br>Office           10/23/09         11:14 AM N/A         N/A         000         IN         (55) Ivd PIN-Return<br>Office           10/23/09         11:14 AM N/A         N/A         000         IN         (55) Ivd PIN-Return                                                                                                    | 4 p                                                       | Provider Tr                                                                                                    | ransactio                                                                                                    | n Report                                                                                                    |                                                                                                    |                                                                              |                                                                                                    |                                                                                |                                                                                                    |
| 10/23/09       12:07 PM 123000103       CLAIRE SANCHEZ       001       IN       (00) S/A         10/23/09       11:39 AM N/A       N/A       000       P/IN       10/23/2009       (75) Go to Count Office         10/23/09       11:36 AM 123000101       N/A       000       P/IN       10/23/2009       (DB) No Auth For (75) Go to Count Office         10/23/09       11:39 AM N/A       N/A       000       P/IN       10/23/2009       (DB) No Auth For (75) Go to Count Office         10/23/09       11:36 AM 123000101       N/A       000       IN       (DB) No Auth For (75) Go to Count Office         10/23/09       11:16 AM N/A       N/A       000       IN       (DB) No Auth For (75) Go to Count Office         10/23/09       11:16 AM N/A       N/A       000       IN       (DB) No Auth For (75) Go to Count Office         10/23/09       11:15 AM N/A       N/A       000       IN       (A4) Card Not Active         10/23/09       11:14 AM N/A       N/A       000       IN       (55) Ivd PIN-Retr         10/23/09       11:14 AM N/A       N/A       000       IN       (55) Ivd PIN-Retr         10/23/09       11:14 AM N/A       N/A       000       IN       (55) Ivd PIN-Retr                                                                                                    | ⊿ p                                                       | Provider Ti<br>Date                                                                                                    | ransactio<br>Time                                                                                                    | n Report<br>Case #                                                                                                    | Child Name                                                                                                    | Child                                                                        | # Trans Type                                                                                                    | Entry D/T                                                                      | Response                                                                                                    |
| 10/23/09         11:39         AM         N/A         000         P/IN         10/23/2009<br>11:39         (75) Go to Count<br>Office           10/23/09         11:36         AM         123000101         N/A         000         IN         (D/23/2009)         (D/23/2009)         (D/23/200)         (D/23/200)         (D/23/200)                                                                                                    | ⁄р<br>1                                                   | Provider Tr<br>Date<br>10/24/09                                                                                                    | Time<br>12:00 AM                                                                                                    | n Report<br>Case #<br>123000101                                                                                                | Child Name<br>SAMUEL JENKINS                                                                                  | Child:<br>002                                                                | # Trans Type<br>Gen. Absence                                                                                                    | Entry D/T<br>10/21/2009<br>16:31                                               | Response<br>(00) S/A                                                                                                    |
| 10/23/09         11:36 AM 12300101         N/A         000         IN         10/23/2009         (DB) No Auth For           10/23/09         11:39 AM N/A         N/A         000         P/IN         10/23/2009         (DB) No Auth For           10/23/09         11:36 AM 123000101         N/A         000         IN         (DB) No Auth For           10/23/09         11:16 AM N/A         N/A         000         IN         (A4) Card Not           10/23/09         11:15 AM N/A         N/A         000         IN         (A4) Card Not           10/23/09         11:15 AM N/A         N/A         000         IN         (75) Go to Count           10/23/09         11:14 AM N/A         N/A         000         IN         (75) Go to Count           10/23/09         11:14 AM N/A         N/A         000         IN         (55) Ivd PIN-Retr           10/23/09         11:14 AM N/A         N/A         000         IN         (55) Ivd PIN-Retr                                                                                                    | 2 P                                                       | Provider Tr<br>Date<br>10/24/09<br>10/23/09                                                                                                    | Time<br>12:00 AM<br>12:07 PM                                                                                                    | n Report<br>Case #<br>123000101<br>123000103                                                                                   | Child Name<br>SAMUEL JENKINS<br>CLAIRE SANCHEZ                                                                | Child:<br>002<br>001                                                         | # Trans Type<br>Gen. Absence<br>IN                                                                                                    | Entry D/T<br>10/21/2009<br>16:31                                               | Response<br>(00) S/A<br>(00) S/A                                                                                                    |
| 10/23/09         11:39         AM         N/A         000         P/IN         10/23/2009<br>11:39         (75) Go to Count<br>Office           10/23/09         11:36 AM         123000101         N/A         000         IN         (DB) No Auth For<br>(A4) Card Not<br>Active           10/23/09         11:16 AM         N/A         000         IN         (A4) Card Not<br>Active           10/23/09         11:15 AM         N/A         000         IN         (75) Go to Count<br>Office           10/23/09         11:14 AM         N/A         000         IN         (55) Ivd PIN-Retr<br>10/23/09           10/23/09         11:14 AM         N/A         000         IN         (55) Ivd PIN-Retr           10/23/09         11:14 AM         N/A         000         IN         (55) Ivd PIN-Retr                                                                                                    | 1<br>2<br>3                                               | Provider Tr<br>Date<br>10/24/09<br>10/23/09<br>10/23/09                                                                                                 | Time<br>12:00 AM<br>12:07 PM<br>11:39 AM                                                                                                    | n Report<br>Case #<br>123000101<br>123000103<br>N/A                                                                            | Child Name<br>SAMUEL JENKINS<br>CLAIRE SANCHEZ<br>N/A                                                         | Child<br>002<br>001<br>000                                                   | # Trans Type<br>Gen. Absence<br>IN<br>P/IN                                                                                                    | Entry D/T<br>10/21/2009<br>16:31<br>10/23/2009<br>11:39                        | Response<br>(00) S/A<br>(00) S/A<br>(75) Go to Count<br>Office                                                                                                    |
| 10/23/09         11:36 AM 123000101         N/A         000         IN         (DB) No Auth For           10/23/09         11:16 AM N/A         N/A         000         IN         (A4) Card Not<br>Active           10/23/09         11:15 AM N/A         N/A         000         IN         (75) Go to Count<br>Office           10/23/09         11:14 AM N/A         N/A         000         IN         (55) Ivd PIN-Retr<br>(55) Ivd PIN-Retr           10/23/09         11:14 AM N/A         N/A         000         IN         (55) Ivd PIN-Retr                                                                                                    | 1<br>2<br>3                                               | Provider Tr<br>Date<br>10/24/09<br>10/23/09<br>10/23/09                                                                                                 | Time<br>12:00 AM<br>12:07 PM<br>11:39 AM                                                                                                    | n Report<br>Case #<br>123000101<br>123000103<br>N/A                                                                            | Child Name<br>SAMUEL JENKINS<br>CLAIRE SANCHEZ<br>N/A                                                         | Child:<br>002<br>001<br>000                                                  | # Trans Type<br>Gen. Absence<br>IN<br>P/IN                                                                                                    | Entry D/T<br>10/21/2009<br>16:31<br>10/23/2009<br>11:39                        | Response<br>(00) S/A<br>(00) S/A<br>(75) Go to Count<br>Office<br>(DB) No Auth For                                                                                                    |
| 10/23/09         11:16 AM N/A         N/A         000         IN         (A4) Card Not<br>Active           10/23/09         11:15 AM N/A         N/A         000         IN         (75) Go to Count<br>Office           10/23/09         11:14 AM N/A         N/A         000         IN         (55) Ivd PIN-Retr<br>(55) Ivd PIN-Retr           10/23/09         11:14 AM N/A         N/A         000         IN         (55) Ivd PIN-Retr                                                                                                    | 1<br>2<br>3<br>4                                          | Provider Tr<br>Date<br>10/24/09<br>10/23/09<br>10/23/09<br>10/23/09                                                                                     | Time<br>12:00 AM<br>12:07 PM<br>11:39 AM<br>11:39 AM                                                                                                 | n Report<br>Case #<br>123000101<br>123000103<br>N/A<br>123000101<br>N/A                                                        | Child Name<br>SAMUEL JENKINS<br>CLAIRE SANCHEZ<br>N/A                                                         | Child:<br>002<br>001<br>000<br>000                                           | # Trans Type<br>Gen. Absence<br>IN<br>P/IN<br>TN<br>P/IN                                                                                                    | Entry D/T<br>10/21/2009<br>16:31<br>10/23/2009<br>11:39<br>10/23/2009<br>11:39 | Response<br>(00) S/A<br>(00) S/A<br>(75) Go to Count<br>Office<br>(DB) No Auth For<br>(75) Go to Count<br>Office                                                                                                    |
| 10/23/09         11:15 AM N/A         N/A         000         IN         (75) Go to Count<br>Office           10/23/09         11:14 AM N/A         N/A         000         IN         (55) Ivd PIN-Retr           10/23/09         11:14 AM N/A         N/A         000         IN         (55) Ivd PIN-Retr           10/23/09         11:14 AM N/A         N/A         000         IN         (55) Ivd PIN-Retr                                                                                                    | р<br>1<br>2<br>3<br>4<br>3                                | Provider Tr<br>Date<br>10/24/09<br>10/23/09<br>10/23/09<br>10/23/09<br>10/23/09                                                                         | Time<br>12:00 AM<br>12:07 PM<br>11:39 AM<br>11:39 AM<br>11:39 AM                                                                                     | n Report<br>Case #<br>123000101<br>123000103<br>N/A<br>123000101<br>N/A                                                        | Child Name<br>SAMUEL JENKINS<br>CLAIRE SANCHEZ<br>N/A                                                         | Child;<br>002<br>001<br>000<br>000<br>000                                    | <pre># Trans Type Gen. Absence IN P/IN TN P/IN TN TN</pre>                                                                                                    | Entry D/T<br>10/21/2009<br>16:31<br>10/23/2009<br>11:39<br>10/23/2009<br>11:39 | Response         (00) S/A         (00) S/A         (75) Go to Count         Office         (DB) No Auth For         Office         (DB) No Auth For         Office         (DB) No Auth For         Office         (DB) No Auth For         (DB) No Auth For                                                                                                    |
| 10/23/09         11:14 AM N/A         N/A         000         IN         (55) Ivd PIN-Retr           10/23/09         11:14 AM N/A         N/A         000         IN         (55) Ivd PIN-Retr                                                                                                    | 1<br>2<br>3<br>4<br>3                                     | Provider Tr<br>Date<br>10/24/09<br>10/23/09<br>10/23/09<br>10/23/09<br>10/23/09<br>10/23/09                                                             | Time<br>12:00 AM<br>12:07 PM<br>11:39 AM<br>11:36 AM<br>11:36 AM<br>11:36 AM<br>11:36 AM                                                             | n Report<br>Case #<br>123000101<br>123000103<br>N/A<br>123000101<br>N/A<br>123000101<br>N/A                                    | Child Name<br>SAMUEL JENKINS<br>CLAIRE SANCHEZ<br>N/A<br>N/A                                                  | Child:<br>002<br>001<br>000<br>000<br>000                                    | Trans Type       Gen. Absence       IN       P/IN       TN       P/IN       IN       IN                                                                                     | Entry D/T<br>10/21/2009<br>16:31<br>10/23/2009<br>11:39<br>10/23/2009<br>11:39 | Response         (00) S/A         (00) S/A         (75) Go to Count         Office         (DB) No Auth For         (75) Go to Count         Office         (DB) No Auth For         (DB) No Auth For         (A4) Card Not         Active                                                                                                    |
| 10/23/09 11:14 AM N/A N/A 000 IN (55) Ivd PIN-Retr                                                                                                    | 1<br>2<br>3<br>4<br>5<br>7                                | Provider Tr<br>Date<br>10/24/09<br>10/23/09<br>10/23/09<br>10/23/09<br>10/23/09<br>10/23/09                                                             | Time<br>12:00 AM<br>12:07 PM<br>11:39 AM<br>11:39 AM<br>11:36 AM<br>11:36 AM<br>11:16 AM<br>11:15 AM                                                 | n Report<br>Case #<br>123000101<br>123000103<br>N/A<br>123000101<br>N/A<br>123000101<br>N/A<br>N/A                             | Child Name<br>SAMUEL JENKINS<br>CLAIRE SANCHEZ<br>N/A<br>N/A<br>N/A<br>N/A                                    | Child:<br>002<br>001<br>000<br>000<br>000<br>000                             | Trans Type       Gen. Absence       IN       P/IN       TN       IN       IN       IN       IN                                                                              | Entry D/T<br>10/21/2009<br>16:31<br>10/23/2009<br>11:39<br>10/23/2009<br>11:39 | Response         (00) S/A         (00) S/A         (75) Go to Count         Office         (DB) No Auth For         (75) Go to Count         Office         (DB) No Auth For         (A4) Card Not         Active         (75) Go to Count         Office                                                                                                    |
|                                                                                                    | 1<br>2<br>3<br>4<br>3<br>6<br>7<br>8                      | Provider Tr<br>Date<br>10/24/09<br>10/23/09<br>10/23/09<br>10/23/09<br>10/23/09<br>10/23/09<br>10/23/09<br>10/23/09                                     | Time<br>12:00 AM<br>12:07 PM<br>11:39 AM<br>11:39 AM<br>11:36 AM<br>11:36 AM<br>11:16 AM<br>11:15 AM<br>11:14 AM                                     | N/A<br>123000101<br>123000103<br>N/A<br>123000101<br>N/A<br>123000101<br>N/A<br>N/A<br>N/A                                     | Child Name<br>SAMUEL JENKINS<br>CLAIRE SANCHEZ<br>N/A<br>N/A<br>N/A<br>N/A<br>N/A<br>N/A                      | Child:<br>002<br>001<br>000<br>000<br>000<br>000<br>000                      | # Trans Type Gen. Absence IN P/IN TN P/IN IN IN IN IN IN                                                                                                    | Entry D/T<br>10/21/2009<br>16:31<br>10/23/2009<br>11:39<br>10/23/2009<br>11:39 | Response         (00) S/A         (00) S/A         (75) Go to Count         Office         (DB) No Auth For         (75) Go to Count         Office         (DB) No Auth For         (A4) Card Not         Active         (75) Go to Count         Office         (DB) No Auth For         (A4) Card Not         Active         (75) Go to Count         Office         (55) Ivd PIN-Ret                                                   |
| 10/23/09 11:14 AM N/A N/A 000 IN (55) Ivd PIN-Retr                                                                                                    | 1<br>2<br>3<br>4<br>5<br>7<br>8<br>9                      | Provider Tr<br>Date<br>10/24/09<br>10/23/09<br>10/23/09<br>10/23/09<br>10/23/09<br>10/23/09<br>10/23/09<br>10/23/09<br>10/23/09                         | Time<br>12:00 AM<br>12:07 PM<br>11:39 AM<br>11:39 AM<br>11:36 AM<br>11:16 AM<br>11:15 AM<br>11:14 AM<br>11:14 AM                                     | N/A<br>123000101<br>123000103<br>N/A<br>123000101<br>N/A<br>123000101<br>N/A<br>N/A<br>N/A<br>N/A<br>N/A<br>N/A                | Child Name<br>SAMUEL JENKINS<br>CLAIRE SANCHEZ<br>N/A<br>N/A<br>N/A<br>N/A<br>N/A<br>N/A<br>N/A<br>N/A        | Child:<br>002<br>001<br>000<br>000<br>000<br>000<br>000<br>000               | # Trans Type Gen. Absence IN P/IN TN P/IN IN IN IN IN IN IN IN IN IN IN IN IN IN IN IN IN IN IN IN IN IN IN IN IN IN IN IN IN IN IN IN IN IN                                | Entry D/T<br>10/21/2009<br>16:31<br>10/23/2009<br>11:39<br>10/23/2009<br>11:39 | Response         (00) S/A         (00) S/A         (75) Go to Count         Office         (DB) No Auth For         (75) Go to Count         Office         (DB) No Auth For         (A4) Card Not         Active         (75) Go to Count         Office         (55) Ivd PIN-Ret         (55) Ivd PIN-Ret                                                                                                    |
|                                                                                                    | 1<br>2<br>3<br>4<br>3<br>6<br>7<br>8<br>9<br>10           | Provider Tr<br>Date<br>10/24/09<br>10/23/09<br>10/23/09<br>10/23/09<br>10/23/09<br>10/23/09<br>10/23/09<br>10/23/09<br>10/23/09<br>10/23/09             | Time<br>12:00 AM<br>12:07 PM<br>11:39 AM<br>11:39 AM<br>11:36 AM<br>11:16 AM<br>11:16 AM<br>11:15 AM<br>11:14 AM<br>11:14 AM                         | N/A<br>123000101<br>123000103<br>N/A<br>123000101<br>N/A<br>123000101<br>N/A<br>N/A<br>N/A<br>N/A<br>N/A<br>N/A<br>N/A         | Child Name<br>SAMUEL JENKINS<br>CLAIRE SANCHEZ<br>N/A<br>N/A<br>N/A<br>N/A<br>N/A<br>N/A<br>N/A<br>N/A<br>N/A | Child;<br>002<br>001<br>000<br>000<br>000<br>000<br>000<br>000<br>000<br>000 | Trans Type Gen. Absence IN P/IN TN P/IN IN IN IN IN IN IN IN IN IN IN IN IN IN IN IN IN IN IN IN IN IN IN IN IN IN IN IN IN IN IN IN IN IN IN IN IN IN IN IN IN IN IN IN IN | Entry D/T<br>10/21/2009<br>16:31<br>10/23/2009<br>11:39<br>10/23/2009<br>11:39 | Response         (00) S/A         (00) S/A         (75) Go to Count         Office         (DB) No Auth For         (75) Go to Count         Office         (DB) No Auth For         (A4) Card Not         Active         (75) Go to Count         Office         (55) Ivd PIN-Ret         (55) Ivd PIN-Ret         (55) Ivd PIN-Ret                                                                                                    |
| 123456789 🕨                                                                                                    | 1<br>2<br>3<br>4<br>5<br>7<br>8<br>9<br>10                | Provider Tr<br>Date<br>10/24/09<br>10/23/09<br>10/23/09<br>10/23/09<br>10/23/09<br>10/23/09<br>10/23/09<br>10/23/09<br>10/23/09<br>10/23/09             | Time<br>12:00 AM<br>12:07 PM<br>11:39 AM<br>11:39 AM<br>11:36 AM<br>11:36 AM<br>11:16 AM<br>11:16 AM<br>11:15 AM<br>11:14 AM<br>11:14 AM<br>11:14 AM | N/A<br>123000101<br>123000103<br>N/A<br>123000101<br>N/A<br>123000101<br>N/A<br>N/A<br>N/A<br>N/A<br>N/A<br>N/A                | Child Name<br>SAMUEL JENKINS<br>CLAIRE SANCHEZ<br>N/A<br>N/A<br>N/A<br>N/A<br>N/A<br>N/A<br>N/A<br>N/A<br>N/A | Child;<br>002<br>001<br>000<br>000<br>000<br>000<br>000<br>000<br>000        | Trans Type Gen. Absence IN P/IN IN IN IN IN IN IN IN IN IN IN IN IN IN IN IN IN IN IN IN IN IN IN IN IN IN IN IN IN IN IN IN IN IN IN IN IN IN IN IN IN IN IN IN IN IN      | Entry D/T<br>10/21/2009<br>16:31<br>10/23/2009<br>11:39<br>10/23/2009<br>11:39 | Response         (00) S/A         (00) S/A         (75) Go to Count         Office         (DB) No Auth For         (75) Go to Count         Office         (DB) No Auth For         (A1) Card Not         Active         (75) Go to Count         Office         (DB) No Auth For         (A4) Card Not         Active         (75) Go to Count         Office         (55) Ivd PIN-Ret         (55) Ivd PIN-Ret         (55) Ivd PIN-Ret |
| 10/23/09 11:14 AM N/A N/A 000 IN (55) Ivd PI                                                                                                    | 1<br>2<br>3<br>4<br>3                                     | Provider Tr<br>Date<br>10/24/09<br>10/23/09<br>10/23/09<br>10/23/09<br>10/23/09<br>10/23/09                                                             | Time<br>12:00 AM<br>12:07 PM<br>11:39 AM<br>11:39 AM<br>11:36 AM<br>11:36 AM<br>11:16 AM                                                             | n Report<br>Case #<br>123000101<br>123000103<br>N/A<br>123000101<br>N/A<br>123000101<br>N/A                                    | Child Name<br>SAMUEL JENKINS<br>CLAIRE SANCHEZ<br>N/A<br>N/A<br>N/A                                           | Child:<br>002<br>001<br>000<br>000<br>000                                    | <pre># Trans Type Gen. Absence IN P/IN TN F/IN IN IN</pre>                                                                                                    | Entry D/T<br>10/21/2009<br>16:31<br>10/23/2009<br>11:39<br>10/23/2009<br>11:39 | Response         (00) S/A         (00) S/A         (75) Go to 0         Office         (DB) No Au         (75) Go to 0         Office         (DB) No Au         (A4) Card N         Active         (75) Go to 0                                                                                                    |
|                                                                                                    | 1<br>2<br>3<br>4<br>5<br>7<br>3<br>3<br>9                 | Provider Tr<br>Date<br>10/24/09<br>10/23/09<br>10/23/09<br>10/23/09<br>10/23/09<br>10/23/09<br>10/23/09<br>10/23/09<br>10/23/09<br>10/23/09             | Time<br>12:00 AM<br>12:07 PM<br>11:39 AM<br>11:39 AM<br>11:36 AM<br>11:36 AM<br>11:16 AM<br>11:15 AM<br>11:14 AM<br>11:14 AM                         | n Report<br>Case #<br>123000101<br>123000103<br>N/A<br>123000101<br>N/A<br>123000101<br>N/A<br>N/A<br>N/A<br>N/A<br>N/A<br>N/A | Child Name<br>SAMUEL JENKINS<br>CLAIRE SANCHEZ<br>N/A<br>N/A<br>N/A<br>N/A<br>N/A<br>N/A<br>N/A               | Child;<br>002<br>001<br>000<br>000<br>000<br>000<br>000<br>000<br>000        | Trans Type Gen. Absence IN P/IN TN P/IN IN IN IN IN IN IN                                                                                                    | Entry D/T<br>10/21/2009<br>16:31<br>10/23/2009<br>11:39<br>10/23/2009<br>11:39 | Response         (00) S/A         (00) S/A         (75) Go to Count         Office         (DB) No Auth For         (DB) No Auth For         Office         (DB) No Auth For         (A4) Card Not         Active         (75) Go to Count         Office         (55) Ivd PIN-Ret         (55) Ivd PIN-Ret                                                                                                    |
|                                                                                                    | 1<br>2<br>3<br>4<br>3<br>6<br>7<br>7<br>8<br>9<br>9<br>10 | Provider Tr<br>Date<br>10/24/09<br>10/23/09<br>10/23/09<br>10/23/09<br>10/23/09<br>10/23/09<br>10/23/09<br>10/23/09<br>10/23/09                         | Time<br>12:00 AM<br>12:07 PM<br>11:39 AM<br>11:39 AM<br>11:36 AM<br>11:36 AM<br>11:16 AM<br>11:15 AM<br>11:14 AM<br>11:14 AM<br>11:14 AM             | N Report<br>Case #<br>123000101<br>123000103<br>N/A<br>123000101<br>N/A<br>123000101<br>N/A<br>N/A<br>N/A<br>N/A<br>N/A<br>N/A | Child Name<br>SAMUEL JENKINS<br>CLAIRE SANCHEZ<br>N/A<br>N/A<br>N/A<br>N/A<br>N/A<br>N/A<br>N/A<br>N/A        | Child;<br>002<br>001<br>000<br>000<br>000<br>000<br>000<br>000<br>000        | Frans Type Gen. Absence IN P/IN TN P/IN IN IN IN IN IN IN IN IN IN IN IN IN IN IN IN IN IN IN IN IN IN IN IN IN IN IN IN IN IN IN IN IN IN IN IN IN IN IN IN IN IN IN IN IN | Entry D/T<br>10/21/2009<br>16:31<br>10/23/2009<br>11:39<br>10/23/2009<br>11:39 | Response         (00) S/A         (00) S/A         (75) Go to Count         Office         (DB) No Auth For         (75) Go to Count         Office         (DB) No Auth For         (A1) Card Not         Active         (75) Go to Count         Office         (75) Go to Count         Office         (55) Ivd PIN-Ret         (55) Ivd PIN-Ret                                                                                        |
| 123456789 🗎                                                                                                    |                                                           | Provider Tr<br>Date<br>10/24/09<br>10/23/09<br>10/23/09<br>10/23/09<br>10/23/09<br>10/23/09<br>10/23/09<br>10/23/09<br>10/23/09<br>10/23/09<br>10/23/09 | Time<br>12:00 AM<br>12:07 PM<br>11:39 AM<br>11:39 AM<br>11:39 AM<br>11:36 AM<br>11:16 AM<br>11:16 AM<br>11:15 AM<br>11:14 AM<br>11:14 AM<br>11:14 AM | N/A<br>N/A<br>N/A<br>N/A<br>N/A<br>N/A<br>N/A<br>N/A                                                                           | Child Name<br>SAMUEL JENKINS<br>CLAIRE SANCHEZ<br>N/A<br>N/A<br>N/A<br>N/A<br>N/A<br>N/A<br>N/A<br>N/A<br>N/A | Child;<br>002<br>001<br>000<br>000<br>000<br>000<br>000<br>000<br>000        | Frans Type Gen. Absence IN P/IN TN P/IN IN IN IN IN IN IN IN IN IN IN IN IN IN IN IN IN IN IN IN IN IN IN IN IN IN IN IN IN IN IN IN IN IN IN IN IN IN IN IN IN IN IN IN IN | Entry D/T<br>10/21/2009<br>16:31<br>10/23/2009<br>11:39<br>10/23/2009<br>11:39 | Response         (00) S/A         (00) S/A         (75) Go to Count         Office         (DB) No Auth For         (DB) No Auth For         Office         (DB) No Auth For         (A4) Card Not         Active         (75) Go to Count         Office         (55) Ivd PIN-Ret         (55) Ivd PIN-Ret                                                                                                    |

## 3.5 Your Attendance Screen

Purpose: Shows your attendance record for the current month and year. You can also search for previous months and/or years.

The attendance screen enables you to review the attendance of the children in you are authorized to care for. For example, a red square shows that there was no report, either present or absent, for a child for that day.

You can use this screen as an attendance record and to monitor the reporting of the parents.

GeneralOrdering of results is as follows:Information:1. By Case Number

2. By Child Name

| Active Feature | Function                                                      |
|----------------|---------------------------------------------------------------|
| Month          | Allows the user to enter a month to search.                   |
| Year           | Allows the user to enter a year to search.                    |
| SEARCH         | Searches attendance records for the specified month and year. |
| DETAILS        | This button opens the <b>Provider Home Screen</b> .           |
| ACTIVITY       | This button opens the Provider Activity Report Screen         |
| REFERRALS      | This button opens the Provider Referral Screen.               |
| TRANSACTION    | This button opens the Provider Transaction Search Screen.     |

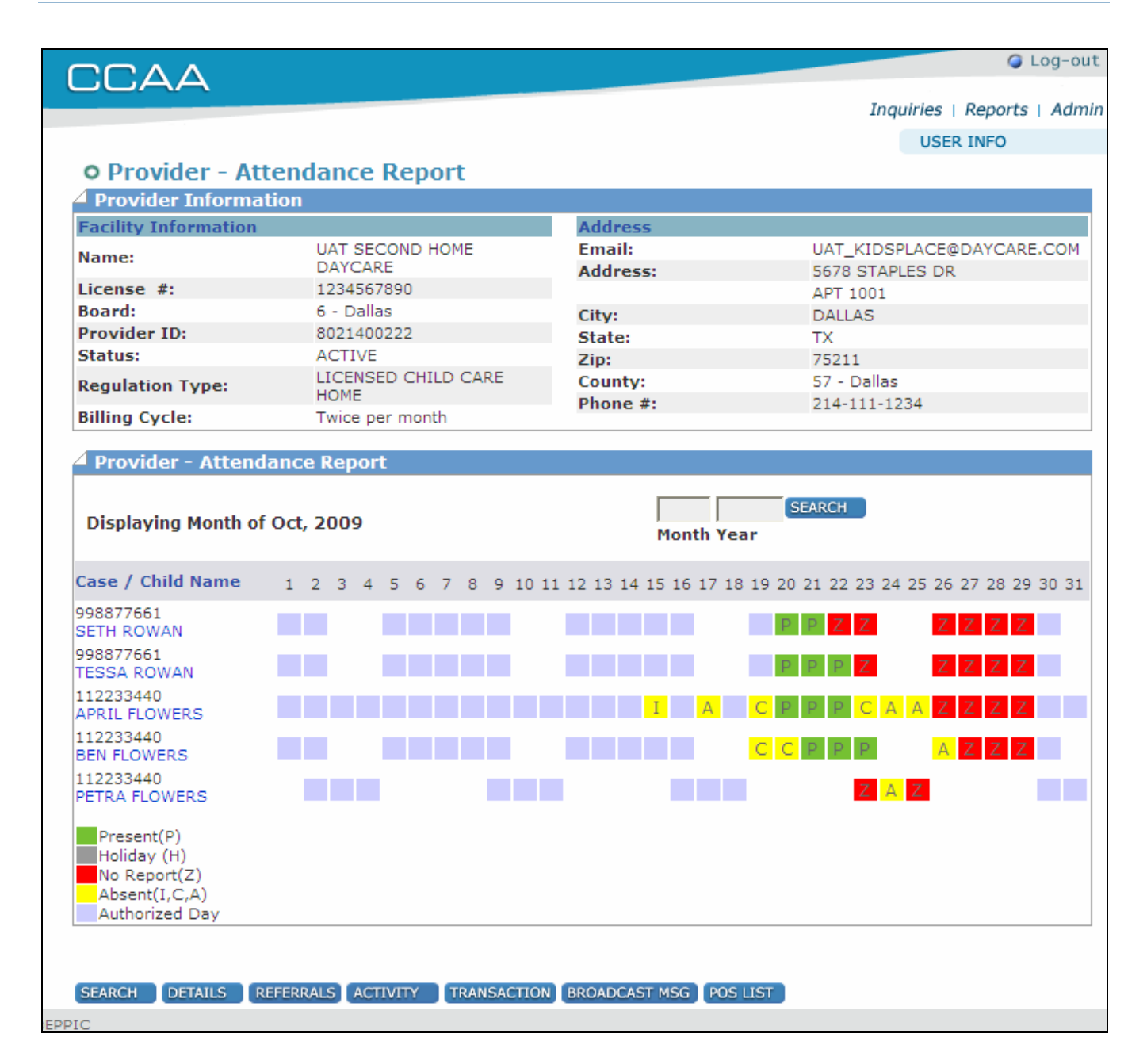